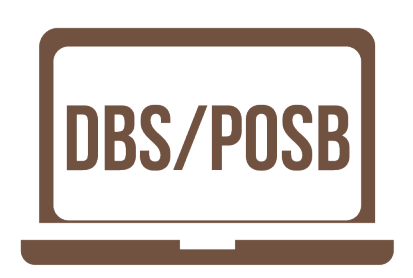

Evangel Family Church Internet Banking Guide for DBS/POSB Customers

## Go to Internet Banking

• Type your User ID, PIN and Log in

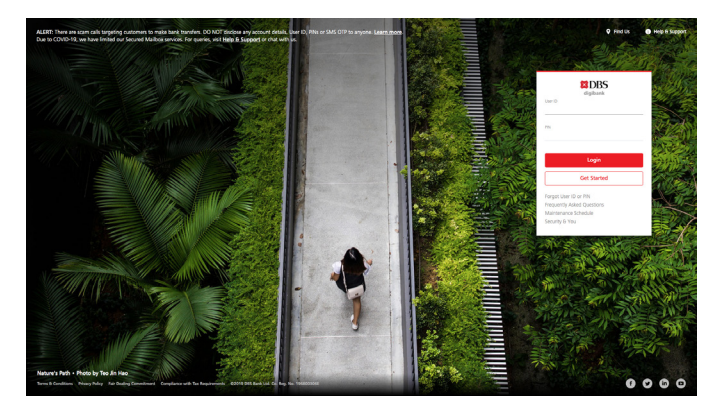

## • Select Pay

From Dropdown list, choose Pay Bills

| My Accounts<br>Summary | Transfer<br>Local or Oversea | Pay<br>Bills and Cards                                   | Ca<br>Activate a | nd Manage                             | Plan<br>Your Finances | Invest<br>Manage your Wealth | Apply<br>New Products | Request<br>Statements or Services |  |
|------------------------|------------------------------|----------------------------------------------------------|------------------|---------------------------------------|-----------------------|------------------------------|-----------------------|-----------------------------------|--|
|                        |                              | Pay Bills                                                |                  |                                       |                       |                              |                       |                                   |  |
| 8                      |                              | Pay DBS or POSB Credit Cards Pay Other Bank Credit Cards |                  | thenticate this transaction with your |                       |                              |                       |                                   |  |
|                        |                              |                                                          |                  |                                       |                       |                              |                       |                                   |  |
| 0                      |                              | Top Up Cashline                                          |                  |                                       |                       |                              |                       |                                   |  |
|                        |                              | Top Up Mobile Prepaid                                    | i                |                                       |                       |                              |                       |                                   |  |
|                        |                              | Add GIRO Arrangemen                                      | nt               |                                       |                       |                              |                       |                                   |  |
|                        |                              | Add Recurring Bill Payr                                  | ment             | / notifications                       | s each time you tra   | nsact online, please ensur   | e that                |                                   |  |
|                        |                              | More Payment Service                                     | s                | for DBS digib                         | 'k                    |                              |                       |                                   |  |
|                        |                              |                                                          |                  |                                       |                       |                              |                       |                                   |  |

• Authenticate with your digital token

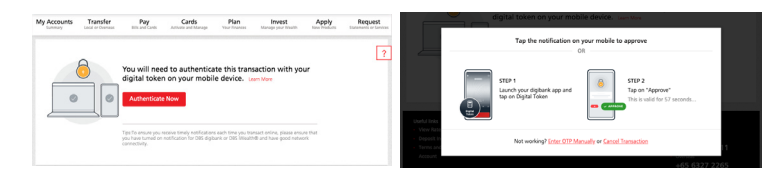

## After authentication

- Select Billing Organisation not in my pre-arranged list
- Billing Organisation, type "Evangel Family Church"

| /ly Accounts                                      | Transfer                      | Pay                   | Cards                           | Plan                      | Inve | st        | Apply                      | Request        |
|---------------------------------------------------|-------------------------------|-----------------------|---------------------------------|---------------------------|------|-----------|----------------------------|----------------|
| 03 Apr 2020 03:1                                  | 1 PM Singapore                |                       | M                               | More Options              |      |           |                            |                |
| Pay bills online in                               | cluding utilities, recreation | onal club fees, t     | own councils and more           |                           |      |           |                            |                |
| Authorised Da                                     | aily Limit: \$\$5,000.0       | io (i)                |                                 |                           |      | > ^       | dd a Billing Org           | anisation      |
| Remaining Da                                      | ily Limit: \$\$5,000.0        |                       | <b>&gt;</b> C                   | Change Bill Payment Limit |      |           |                            |                |
| Choose to pay bil                                 | l up to 5 organisations a     |                       | > Delete a Billing Organisation |                           |      |           |                            |                |
| Select P                                          | ayment Op                     | tion                  |                                 |                           |      | > V<br>Pa | iew or Delete Po<br>ayment | ost-Dated Bill |
|                                                   |                               | Billing Organ         | isation in my pre-arrang        | ed list                   |      | > A       | dd Recurring Bil           | l Payment      |
|                                                   |                               | Billing Organ         | isation not in my pre-ar        | ranged list               |      |           |                            |                |
| То                                                |                               |                       |                                 |                           |      |           |                            |                |
| Please select from                                | the droplist below to s       | elect a billing or    | ganisation to pay to            |                           |      |           |                            |                |
|                                                   | Billing Organisation          | evangel               |                                 |                           | ~    |           |                            |                |
|                                                   | View Full List                | EVANGEL FAMILY CHURCH |                                 |                           |      |           |                            |                |
| Note                                              |                               | Can't find you        | r billing organisation? C       | lick here to send a       |      |           |                            |                |
| <ul> <li>All payments m</li> </ul>                | nade after 11:30pm (or i      | crieque.              |                                 |                           |      |           |                            |                |
| <ul> <li>To allow suffici<br/>advance.</li> </ul> | ient time for processing      |                       |                                 |                           |      |           |                            |                |
| The above serv                                    | ice can only be perform       |                       |                                 |                           |      |           |                            |                |
|                                                   |                               |                       |                                 |                           |      |           |                            |                |
|                                                   |                               |                       |                                 |                           |      |           |                            |                |

- Key in Bill Reference (8 Characters Reference No.)
  - > If giving tithes for March 2020 you can indicate MAR2020T
  - > Select your account
  - > Key in the amount

| My Accounts    | Transfer             | Pay                                          | Cards                   | Plan           | Invest | Apply    | Request |
|----------------|----------------------|----------------------------------------------|-------------------------|----------------|--------|----------|---------|
| Pay            | Bills                |                                              |                         |                | Nee    | ed Help? | 0       |
| 03 Apr 2020 05 | :35 PM Singapore     |                                              |                         |                |        |          |         |
| То             |                      |                                              |                         |                |        |          |         |
|                | Billing Organisation | EVANGEL FAMILY                               | CHURCH                  |                |        |          |         |
|                | Bill Reference       | Mar2020T                                     |                         |                |        |          |         |
|                | Learn More           | 8 Characters Refe                            | rence No. (e.g. JAN20   | 16M)           |        |          |         |
|                |                      | i. First 3 letters of<br>ii. Year (e.g. 2016 | the month (e.g. JAN,    | FEB)           |        |          |         |
|                |                      | iii. Nature of Don                           | ation                   | uilding Eurod) |        |          |         |
|                |                      | Show less                                    | ines, o. onening, b. bi | ananing Pana/  |        |          |         |
| From           |                      |                                              |                         |                |        |          |         |
|                | My Account           | POSB Passboo                                 | k Savings Account       |                | ~      |          |         |
|                |                      |                                              |                         |                |        |          |         |
|                | Payment Amount       | <b>\$\$</b> 500                              |                         |                |        |          |         |
| Dayman         | at Tuna              |                                              |                         |                |        |          |         |
| Paymer         | п туре               |                                              |                         |                |        |          |         |
|                |                      | Immediate                                    |                         |                |        |          |         |
|                |                      | Future Transference                          | 11                      |                |        |          |         |
|                |                      |                                              | C                       | ancel Nex      | t      |          |         |

• Please check through giving details and click Submit

| My Accounts<br>Summary                                                                      | Transfer<br>Local or Overseas                                              | Pay<br>Bills and Cards | Cards<br>Activate and Manage                         | Plan<br>Your Finances                      | Invest<br>Manage your Wealth | Apply<br>New Products | Request<br>Statements or Services |
|---------------------------------------------------------------------------------------------|----------------------------------------------------------------------------|------------------------|------------------------------------------------------|--------------------------------------------|------------------------------|-----------------------|-----------------------------------|
| 1. Paym                                                                                     | 1. Payment Options                                                         |                        | 2. Input Details                                     |                                            | / Details                    | 4. Completion         |                                   |
| Pay E                                                                                       | Bills                                                                      |                        |                                                      |                                            | Need                         | i Help?               | 0                                 |
| 03 Apr 2020 03:1                                                                            | 16 PM Singapore                                                            |                        |                                                      |                                            |                              |                       |                                   |
| Please check you                                                                            | r payment details and                                                      | click "Submit" to c    | omplete this transaction                             | 1.                                         |                              |                       |                                   |
| То                                                                                          |                                                                            |                        |                                                      |                                            |                              |                       |                                   |
|                                                                                             | Billing Organisation                                                       | EVANGEL FAMIL          | ( CHURCH                                             |                                            |                              |                       |                                   |
|                                                                                             | Bill Reference                                                             | MAR2020T               |                                                      |                                            |                              |                       |                                   |
| From                                                                                        |                                                                            |                        |                                                      |                                            |                              |                       |                                   |
|                                                                                             | My Account                                                                 | POSB Passbook S        | avings Account                                       |                                            |                              |                       |                                   |
|                                                                                             | Payment Amount                                                             | \$\$500.00             |                                                      |                                            |                              |                       |                                   |
| Paymen                                                                                      | it Type                                                                    |                        |                                                      |                                            |                              |                       |                                   |
|                                                                                             |                                                                            | Immediate              |                                                      |                                            |                              |                       |                                   |
| Note                                                                                        |                                                                            |                        |                                                      |                                            |                              |                       |                                   |
| <ul> <li>All payments n<br/>the next worki</li> <li>To allow suffic<br/>advance.</li> </ul> | nade after 11:30pm (c<br>ing day's transaction.<br>ient time for processir | r 8:30pm on the la     | ist working day of the m<br>on, you are advised to p | nonth) will be treate<br>ay 2 working days | ed as                        |                       |                                   |
|                                                                                             |                                                                            |                        | Cancel A                                             | mend Subr                                  | nit                          |                       |                                   |

Transaction has been completed

THE END